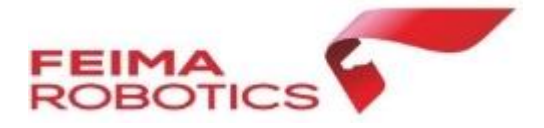

# D5000FPV 盘符驱动安装说明

# 1、D5000 FPV 盘符安装显示说明

因电脑使用 USB 初次连接 D5000 飞机时, D5000 FPV 盘符不会在电脑上显示出来, 故而 需要对 D5000 FPV 盘符在电脑上进行驱动安装。(安装了驱动的电脑再次再连接时不用再安 装了,可直接识别到 D5000 FPV 盘符)

# 2、盘符安装步骤说明

### 2.1、设备状态准备说明

1) D5000 飞机开机自检完成后,使用 usb 线将电脑与飞机相连

#### 2.2、电脑驱动路径说明

1) 电脑鼠标右键选择"此电脑"->"管理"->"设备管理"->"其他设备"->"MTP" (如下图说明)

注:(也可通过其他方式进入设备管理器,不同的系统的电脑进入方式可能有区别,具体系统可百度搜索某具体系统进入设备管理器方式;有的老的系统的电脑不会显示 MTP 而 是直接显示未知设备)

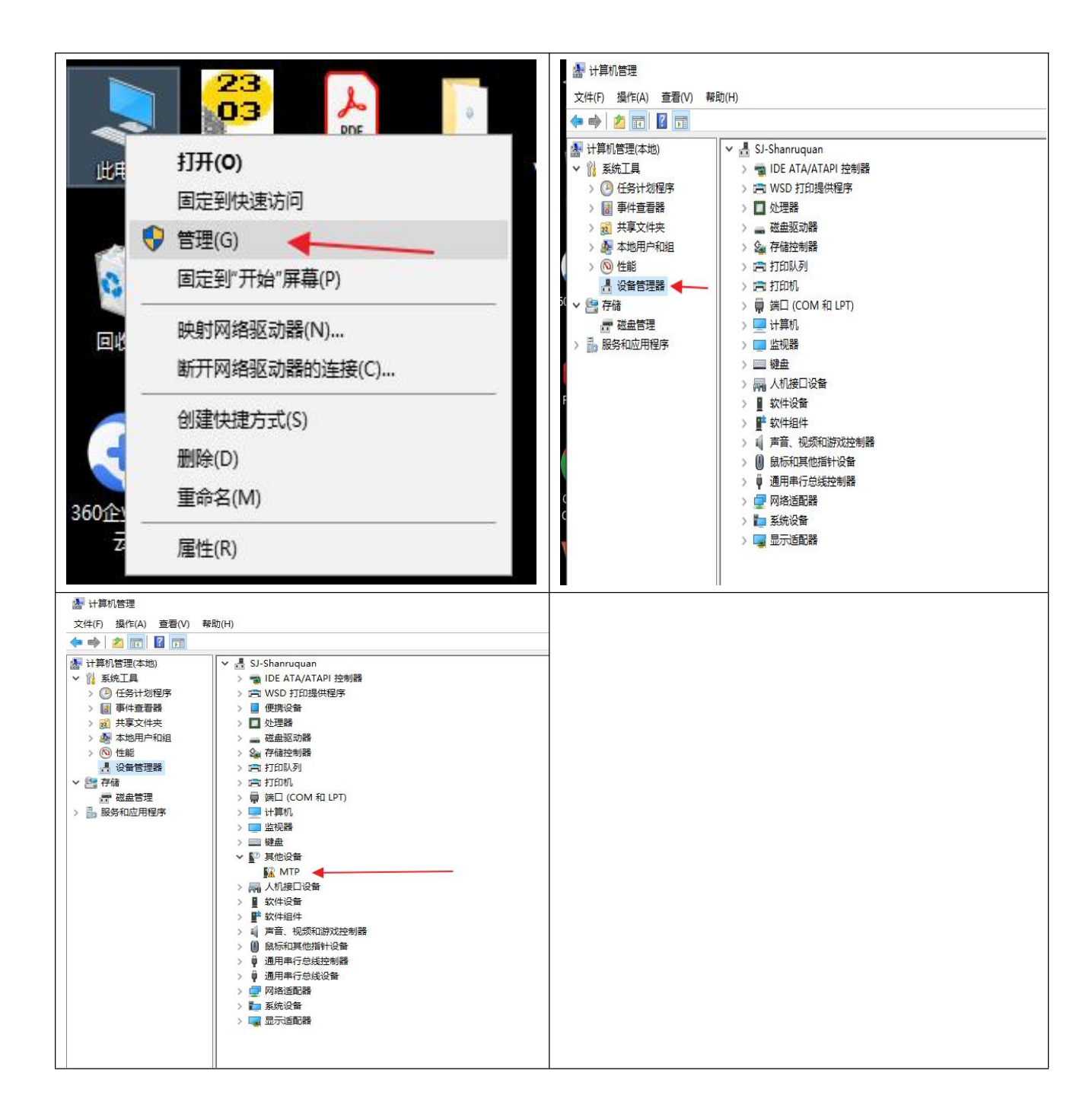

#### 2.3、电脑驱动程序安装步骤说明

1)以上步骤电脑 MTP 路径,鼠标右键点击"MTP",鼠标左键点击"更新驱动程序" ->"浏览我的计算机以查找驱动程序软件"->"让我从计算机上的可用驱动程序列表中选取" ->"便携设备"

2)点击"便携设备"后会跳转到"更新驱动程序-MTP"页面,该页面操作如下:
选择"(标准 MTP 设备)"->"MTP USB 设备"->点击"下一页"->点击"是"
3)点击是后此时就以安装完成,会弹出一个安装完成进度和关闭页面(整个过程)

图如下)

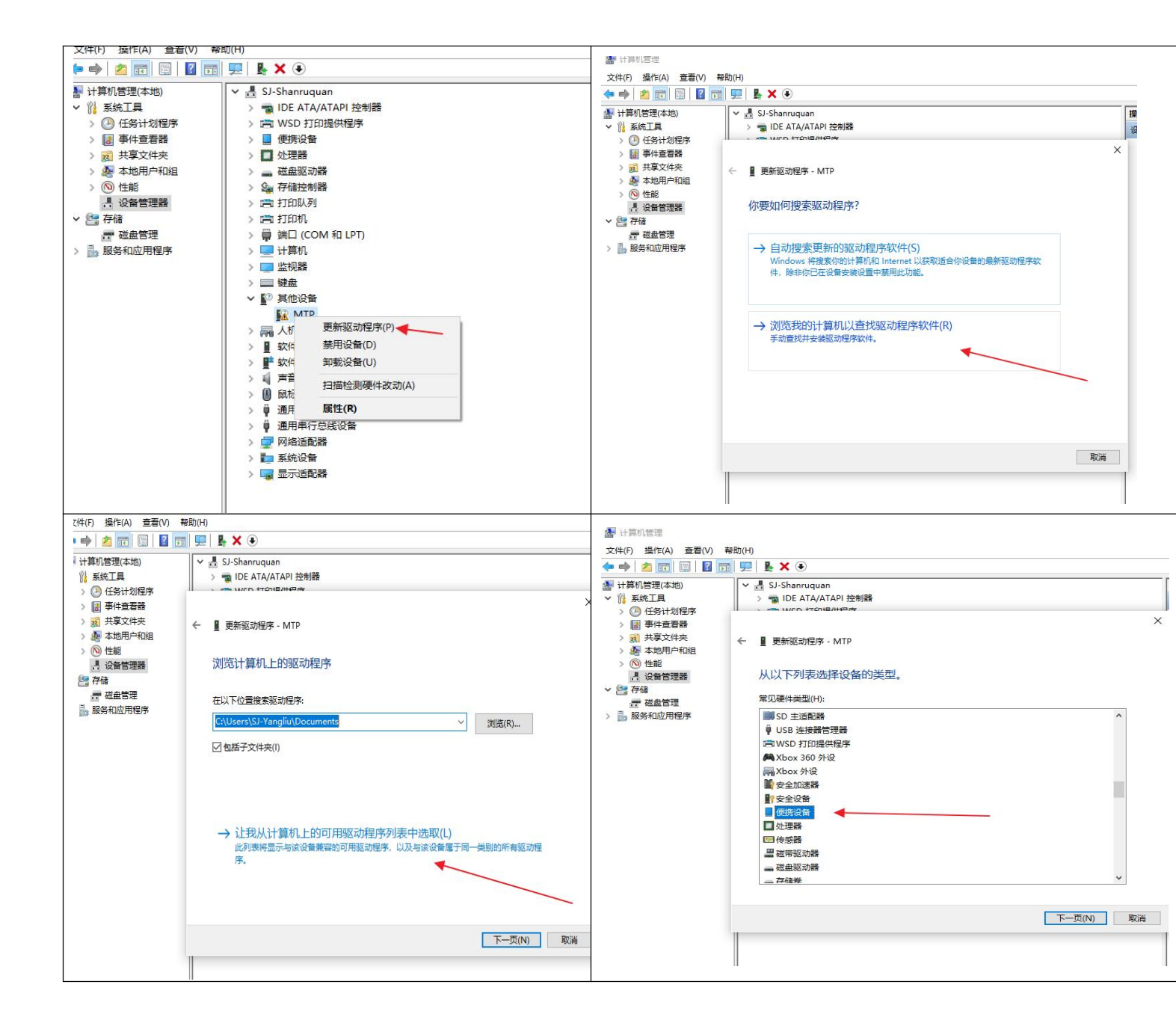

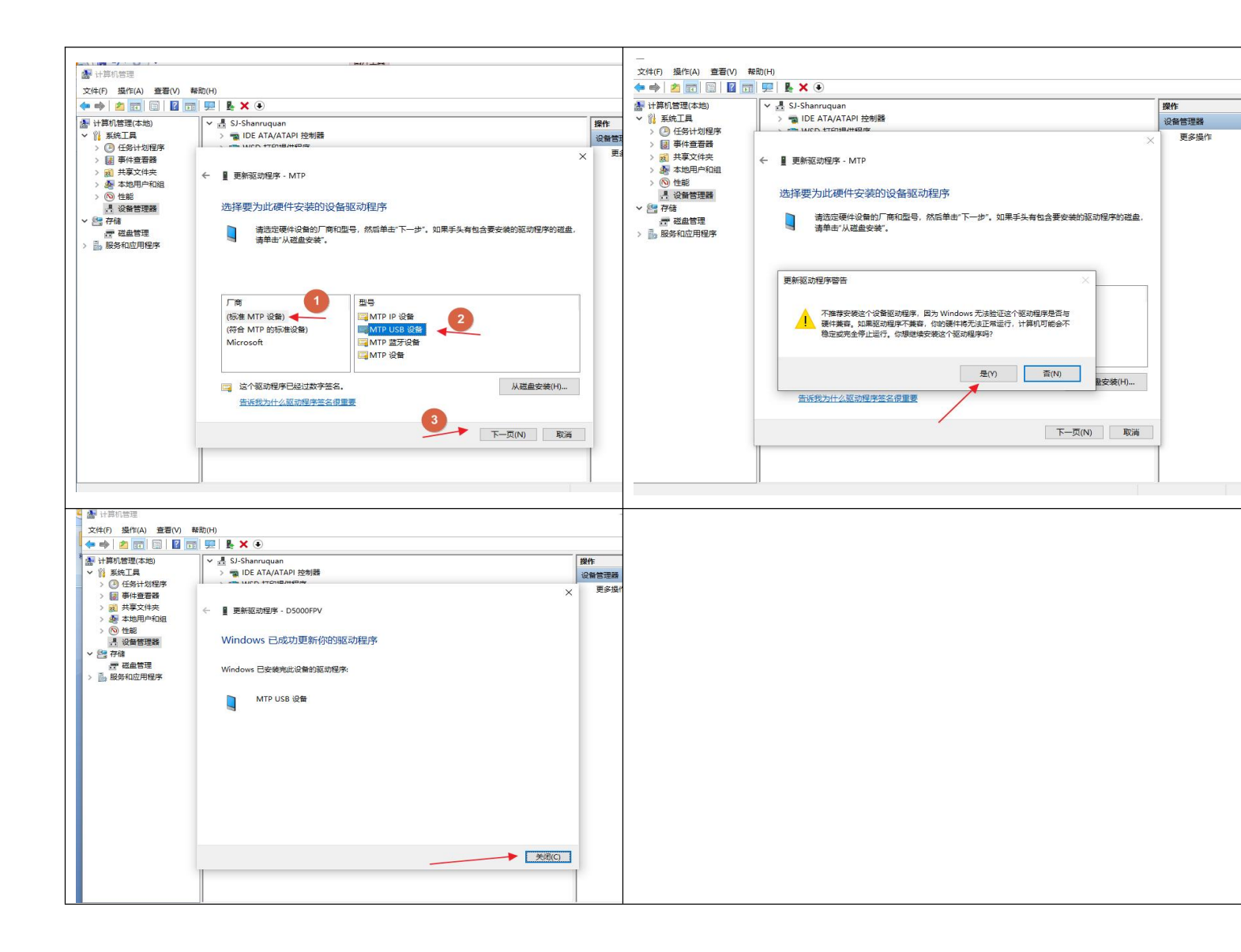

### 2.4、电脑驱动程序结果呈现

以上操作完成, D5000FPV 盘符就出现了, 可打开"此电脑"进行查看(如下图)

| 🛄 此电脑                             | × +                   |                     |
|-----------------------------------|-----------------------|---------------------|
| $\leftarrow \rightarrow \uparrow$ | □ → 此电脑 →             |                     |
| ④ 新建 ~ 岁                          | C C C C C 14          | 蔣 ◇   8二 查看 ◇   ••• |
| 🛂 视频 🔹 🖈                          | ~ 设备和驱动器              |                     |
| 📒 Download                        | D5000FPV              | 百度网盘                |
| 🚞 Firmware                        |                       | 双击运行百度网盘            |
| 二二 二具                             | Windows (C:)          | 新加卷 (D:)            |
| 📒 Lidar2200                       | 115 GB 可用, 共 179 GB   | 244 GB 可用, 共 277 GB |
|                                   | D5000_FC (E:)         |                     |
| ~ ■ 此电脑                           | 7.07 GB 可用, 共 7.26 GB |                     |
| > 🚦 D5000FPV 🔶                    |                       |                     |
| > 🏪 Windows (C:)                  |                       |                     |
| > 👝 新加卷 (D:)                      |                       |                     |
| > D5000_FC (E:)                   |                       |                     |
| > D5000_FC (E:)                   |                       |                     |
| > 🖆 网络                            |                       |                     |

注: 该电脑驱动了以后所有 D5000 飞机连接该电脑均能识别到 D5000 FPV 的盘符